Para hacer el pago siga estos sencillos pasos: 1. Teclee la dirección en su navegador e ingrese a la pagina.

2. Busque la opción "Formularios de pago", despliegue sus opciones y de clic a "Derechos".

3. Busque a la Secretaría de Seguridad Pública, y de un clic, donde se indica.

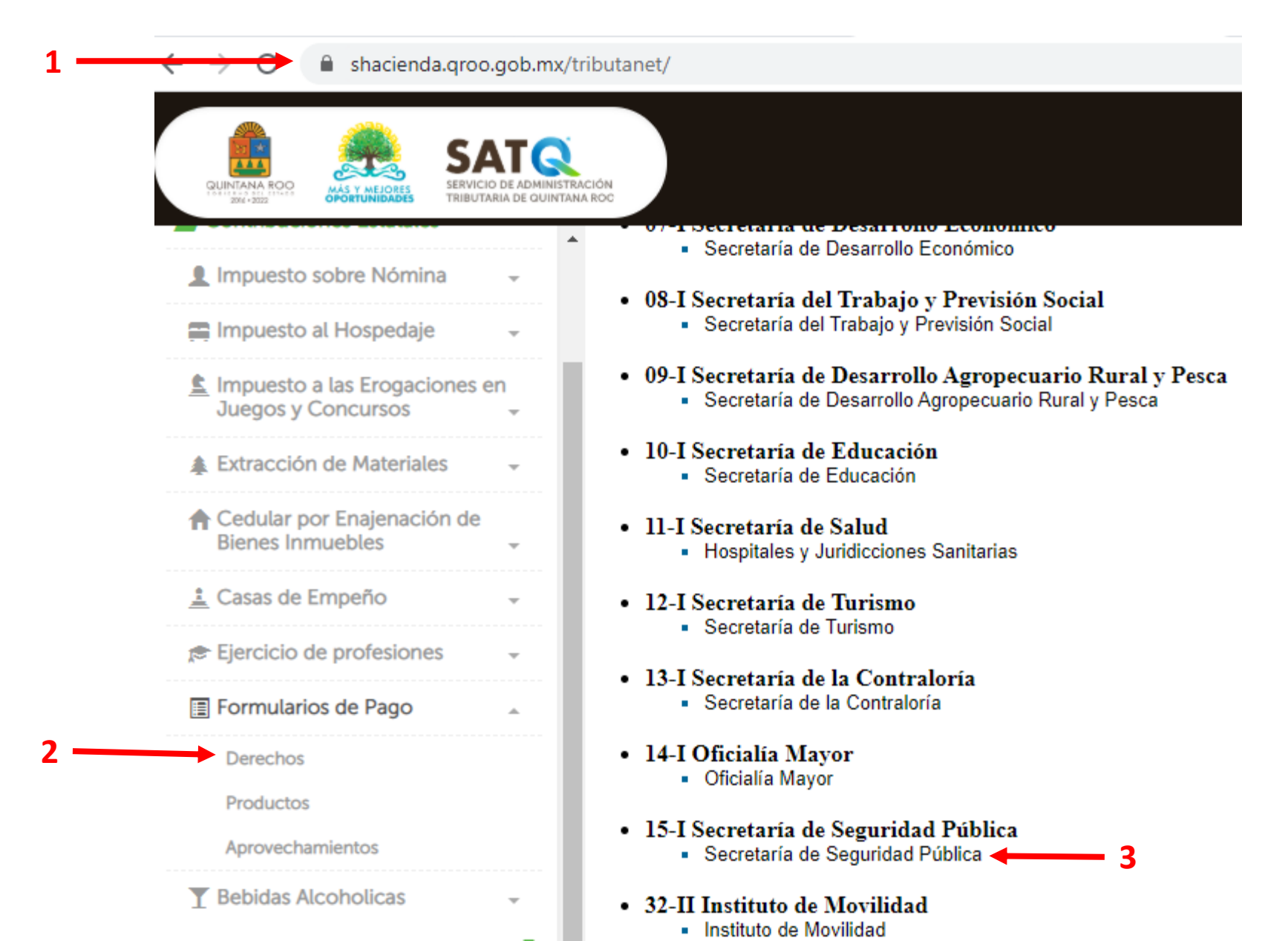

- 4. Capture el municipio al que pertenece.
- 5. Registre su RFC, en caso de no tenerlo deberá capturar el genérico XAXX010101000.
- 6. De un clic al botón "Enviar".

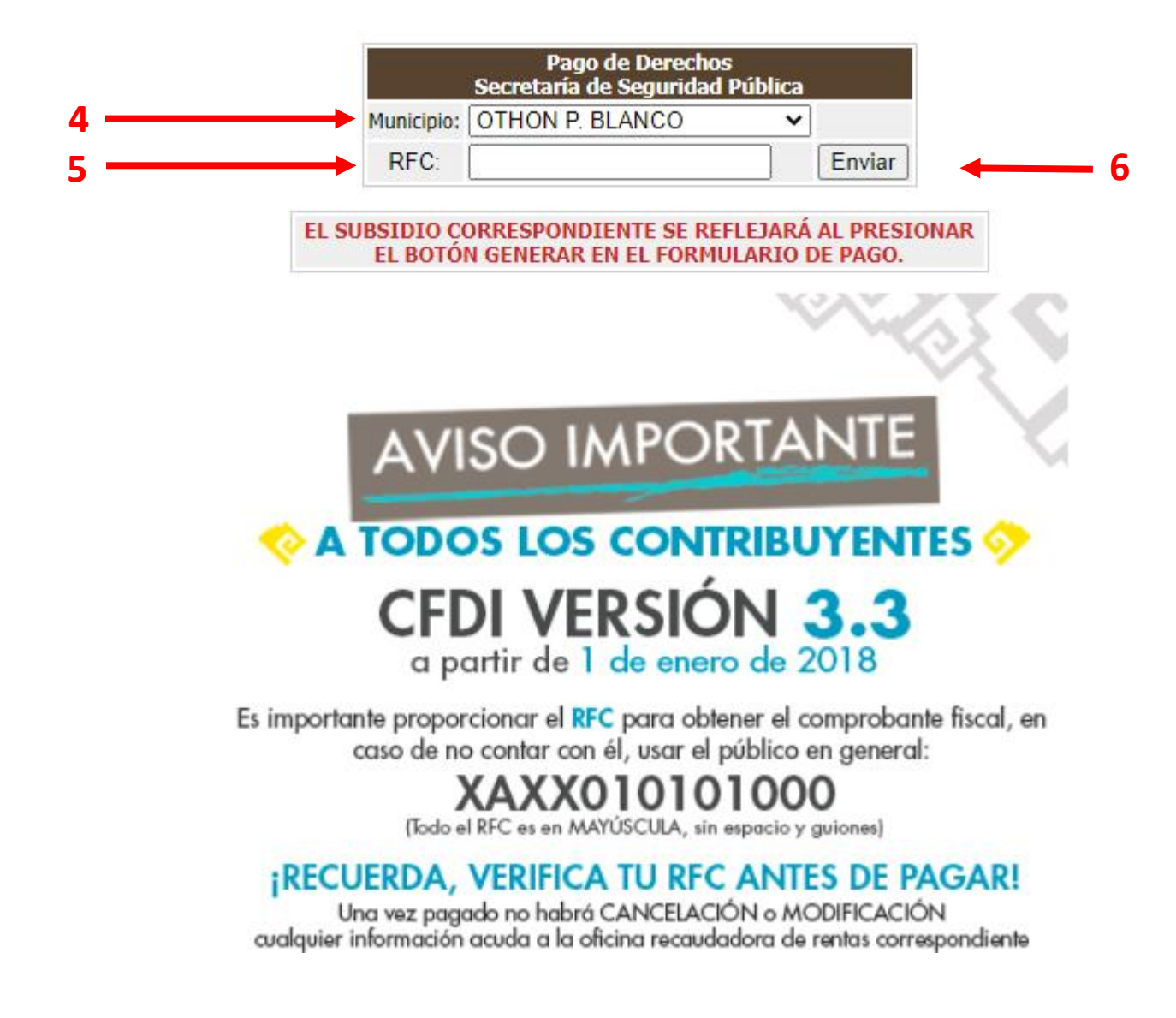

- 7. Capture sus datos personales.
- 8. Seleccione el tipo de licencia y vigencia, al terminar de un clic al botón "Agregar", ubicado a la derecha.
- 9. Active la casilla del servicio seleccionado, se sugiere para validar su selección.

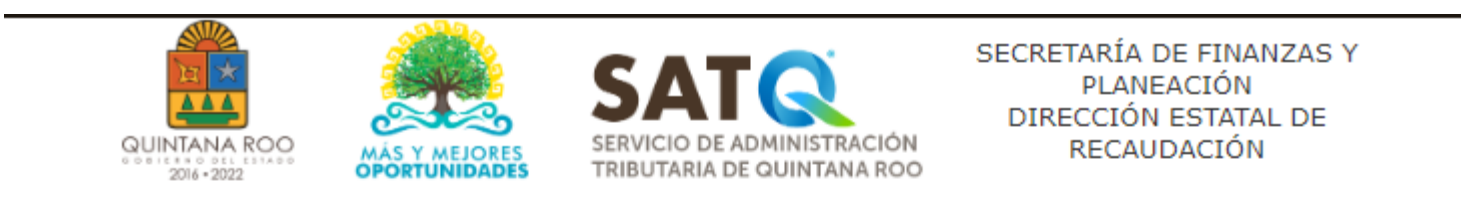

## Pago de Derechos Secretaría de Seguridad Pública

|                                                                                                    | (                                                                                |                                                       | ú                                            |                         |                                          |              |          |
|----------------------------------------------------------------------------------------------------|----------------------------------------------------------------------------------|-------------------------------------------------------|----------------------------------------------|-------------------------|------------------------------------------|--------------|----------|
| XAXX010101000                                                                                                    | s.( RFC ):                                                                       | Clave (                                               | Unica de Keg, de P                           | '65. ( CUR              | P ):                                     |              |          |
| Calle (Indicar Cruzamientos):                                                                                                    |                                                                                  |                                                       |                                              |                         |                                          |              |          |
| Colonia:                                                                                                    | No. E                                                                            | xterior:                                              |                                              | No. Inte                | erior:                                   | Codigo Post  | al:      |
| ocalidad                                                                                                    | Munic                                                                            | ipio:                                                 |                                              | Entidad                 | Federativa                               | :            |          |
|                                                                                                    |                                                                                  |                                                       |                                              |                         |                                          |              |          |
| SE DECLARARÁN ESTOS DERECHOS                                                                                                    | OTH<br>S CON FUNDAMENTO EN                                                       | ON P. BLANCO<br>EL ARTÍCULO E                         | DEL 75 AL 82 Y 12                            | QUIN<br>2 DE LA LE      | TANA ROO<br>EY DE DERE                   | CHOS DEL E   | STADO DE |
| SE DECLARARÁN ESTOS DERECHOS<br>QUINTANA ROO<br>5.15 Licencia de automovilista (vig                                                  | OTH<br>S CON FUNDAMENTO EN<br>gencia 5 años) (010286)                            | ON P. BLANCO<br>EL ARTÍCULO E                         | DEL 75 AL 82 Y 12                            | QUIN<br>2 DE LA LE<br>V | TANA ROO<br>EY DE DERE<br>Agregar        | CHOS DEL E   |          |
| SE DECLARARÁN ESTOS DERECHOS<br>QUINTANA ROO<br>5,15 Licencia de automovilista (vig                                                  | OTH<br>S CON FUNDAMENTO EN<br>gencia 5 años) (010286)                            | ON P. BLANCO<br>EL ARTÍCULO E<br>CONCEPTO             | DEL 75 AL 82 Y 12                            |                         | TANA ROO<br>EY DE DERE<br>Agregar        | CHOS DEL E   | STADO DE |
| SE DECLARARÁN ESTOS DERECHOS<br>QUINTANA ROO<br>5.15 Licencia de automovilista (vig<br>Descripción                                   | OTH<br>S CON FUNDAMENTO EN<br>gencia 5 años) (010286)                            | ON P. BLANCO<br>EL ARTÍCULO E<br>CONCEPTO<br>Cantidad | DEL 75 AL 82 Y 12:<br>S<br>Tarifa            |                         | TANA ROO<br>EY DE DERE<br>Agregar<br>UMA | CHOS DEL E   | Importe  |
| SE DECLARARÁN ESTOS DERECHOS<br>QUINTANA ROO<br>5.15 Licencia de automovilista (vig<br>Descripción<br>5.15 Licencia de automovilista | OTH<br>S CON FUNDAMENTO EN<br>gencia 5 años) (010286)<br>a (vigencia 5 años) (01 | ON P. BLANCO<br>EL ARTÍCULO E<br>CONCEPTO<br>Cantidad | DEL 75 AL 82 Y 12<br>DS<br>Tarifa<br>12.9500 | QUIN<br>2 DE LA LE<br>V | Agregar<br>UMA<br>86.88                  | ECHOS DEL ES | Importe  |

10. Verifique sus datos y el monto a pagar.

11

11. Seleccione cualquiera de las tres opciones: "Imprimir" para pago en OXXO.

## Recuerde, que deberá presentar el comprobante de pago para realizar el trámite.

| Annellista Madanesa Altainesa a Manasia                                                                                                    |                                                                                                    |                                                                                                    |                                                                                                    |                                                                                                    |                                                                                                    |                                                                       |                                                               |
|----------------------------------------------------------------------------------------------------|----------------------------------------------------------------------------------------------------|----------------------------------------------------------------------------------------------------|----------------------------------------------------------------------------------------------------|----------------------------------------------------------------------------------------------------|----------------------------------------------------------------------------------------------------|-----------------------------------------------------------------------|---------------------------------------------------------------|
| AT MEN THE A DEPARTMENT OF THE STREET THE STREET THE STREET                                                                                                    | wara'-                                                                                                    | Información del (                                                                                                    | Contribuyente                                                                                                    |                                                                                                    |                                                                                                    |                                                                       |                                                               |
| JOSE MARIA ADAME GOMEZ                                                                                                    |                                                                                                    |                                                                                                    |                                                                                                    | Número de                                                                                                    |                                                                                                    |                                                                       |                                                               |
| Registro Federal de Contribuyentes (RFC):<br>XAXX010101000                                                                                                    |                                                                                                    |                                                                                                    | Clave Unic<br>AAGJ740                                                                                                    | Clave Unica de Reg. de Pob. (CURP):<br>AAGJ740601HCSBRN01                                                                                                    |                                                                                                    |                                                                       |                                                               |
| Calle (Indicar Cruzamientos).<br>SANCHEZ TABOADA ENTRE P                                                                                                    | EREZ TREVIÑO                                                                                                    | Y 4 DE MARZO                                                                                                    |                                                                                                    |                                                                                                    |                                                                                                    |                                                                       |                                                               |
| Colonia:<br>PLUTARCO ELIAS CALLES                                                                                                    |                                                                                                    | Num. Exterior:                                                                                                    | Num. Inter                                                                                                    | or,                                                                                                    | Codigo Post<br>77086                                                                                  |                                                                       |                                                               |
| Localidad:<br>CHETUMAL                                                                                                    | - (1)                                                                                                    | Municipio:<br>CHETUMAL                                                                                                    | Eritidad Faderativa:<br>OUINTANA ROO                                                                                                    |                                                                                                    |                                                                                                    |                                                                       |                                                               |
| E DECLARARÁN ESTOS DEREC<br>STADO DE QUINTANA ROO                                                                                                    | CHDS CON FUN                                                                                                    | DAMENTO EN EL AR                                                                                                    | RTICULO DEL 75                                                                                                    | AL 82 Y 122 DE                                                                                                    | LA LEY DE D                                                                                           | ERECHO                                                                | S DEL                                                         |
|                                                                                                    |                                                                                                    | Conce                                                                                                    | ptos                                                                                                    |                                                                                                    |                                                                                                    |                                                                       |                                                               |
|                                                                                                    | Descripció                                                                                                    | 1                                                                                                    |                                                                                                    | Cantidad                                                                                                    | Tarifa                                                                                                | UMA                                                                   | Importe                                                       |
| 210286 5.15 Licencia de automov                                                                                                    | o automovilista /                                                                                                    | ioencia 5 años)                                                                                                    |                                                                                                    | 1                                                                                                    | 12.95                                                                                                 | 86.88                                                                 | 3,125                                                         |
| FILLOW STATE GOODING CREATERS OF                                                                                                    | e annunua cada (                                                                                                    | igencia o antraj                                                                                                    |                                                                                                    | TOTA                                                                                                    | APAGAR                                                                                                |                                                                       | 562                                                           |
| I paga en línea o en ventanilla ba<br>tpulpapertess safipian groco gobu<br>VISO DE PRIVACIDAD - PADRÓ<br>a Dirección Exteata de Rocaudario<br>esponabiles del tratamiento de lo<br>ontribuciones y sus accesorios, a<br>atos personales serán utilizados p<br>unde consultar nuestro Aviso de F<br>BEVA<br>BANCOMER<br>1006280 99 | ncaria, deberá di<br>mix el día habil aju<br>N DE CONTRIBI<br>ón y las Direccio<br>si como servir de<br>para llevar a cabe<br>a Administración<br>Privacidad Integri<br>NORTE HSBC<br>6952 3336 | essangar su tectura ali<br>julanta a la techa de j<br>VYENTES DEL ESTA<br>nes de Recaudación en<br>andos, cuya finalidad<br>consulta y seguintian<br>de registro yos modifi<br>tributaria de Quintana<br>al disponible en nuesi<br>BANAMEX SCO<br>3928.01 | editránica (sompro<br>pago.<br>DD DE OUINTAN.<br>del Servicio de Adú<br>es llevar el contre<br>te para verificar e<br>isoción de informa<br>a Rico. Para mayo<br>tra pontal de intern<br>DTIABLANIK SA<br>1103 | sante fiscal) en<br>A ROO<br>ministración Tribi<br>I de los contribu<br>leumplimiento di<br>ción fiscal, de co<br>información sol<br>el: http://www.se<br>NTANDER TI<br>1791 | utaria de Qui<br>yantes oblgas<br>onformidad a<br>bre el uso de<br>sila,groc.gob.<br>ELECOMM<br>C1526 | ntana Roo<br>dos al pay<br>iones Fisi<br>o dispues<br>sus datos<br>nx | son las<br>jo de las<br>cales. Los<br>la en el<br>personales, |